## 如何选择销售多站点 windows 主机

我们现在有推出 windows 系统的多站点主机,代理商可以通过下列方式选择在 supersite 上销售,具体步骤如下:

1、首先请登录代理后台--设置--管理产品及定价,找到多站点主机-Windows,点击进入确保右侧的状态为销售,如果不是请更改为销售状态

| 管理产品及定价          | <b>自动登记销售新产品:</b> 启用 <u>禁用</u> |
|------------------|--------------------------------|
| 🐨 域名注册           |                                |
| Son Linux个人型主机   |                                |
| Som Windows个人型主机 |                                |
| 🍰 多站点主机-Linux    |                                |
| ₩₩ 多站点主机-Windows |                                |

2、点击多站点主机-Windows 可以看到下面的页面,在这边你可以给直接客户和下级代理设定销售价格

S站点主机-Windows

| 美国 | 托管于 美国   |                                                                               |           | 状态:  |
|----|----------|-------------------------------------------------------------------------------|-----------|------|
|    | 客户 下级代理商 |                                                                               |           |      |
|    | 套餐名称     | 套餐说明                                                                          | 针对客户的销售状态 | 操作   |
|    | pro      | <ul> <li>◇ 9 附加域</li> <li>◇ 无限 空间</li> <li>◇ 无限 流量</li> <li>◇ 可选服务</li> </ul> | ● 销售      | 管理价格 |
|    | Business | <ul> <li>◇ 4 附加域</li> <li>◇ 无限 空间</li> <li>◇ 无限 流量</li> <li>◇ 可迭服冬</li> </ul> | ● 销售      | 管理价格 |

点击管理价格可以看到多站点主机的成本价和设置销售价格,我们有提供季付,半年付,和年付价 格的设定

客户定价 - pro

| 定价         |                    | 添加                                         | 续费                            | 独立IP 🕜                        | 操作 |
|------------|--------------------|--------------------------------------------|-------------------------------|-------------------------------|----|
|            | 您的成本价              | USD 7.99 / 月<br>CNY 50.05 / 月              | USD 7.99 / 月<br>CNY 50.05 / 月 | USD 3.99 / 月<br>CNY 24.99 / 月 |    |
| 3 <b>月</b> | <b>销售价格</b><br>CNY | 每月<br><mark> 53.02</mark><br>3月<br> 159.06 | 每月<br>53.02<br>3月<br>159.06   | 每月<br>30.27<br>3月<br>90.81    |    |
| 6月 💌 添加级别  |                    |                                            |                               |                               |    |
| 更新取消       |                    |                                            |                               |                               |    |

3、产品选择销售和设置好销售价格后,您还需要选择在您的销售平台展示,这边还有以下几个步骤需要操作,请您仔细看完下面的教程,首先请刷新下后台缓存

|          |           |                  |          |                                          |                |            | Cr          | ninese (Simplified | )            |
|----------|-----------|------------------|----------|------------------------------------------|----------------|------------|-------------|--------------------|--------------|
| 设置       | 工具        | 帮助               |          |                                          |                |            |             |                    |              |
| 19       | 报告        |                  | ×        |                                          |                |            |             |                    |              |
|          | 垃圾邮件      | 处理               |          |                                          |                |            |             |                    |              |
|          | 登录历史      |                  | ģ        | 子子 化化学 化化学 化化学 化化学 化化学 化化学 化化学 化化学 化化学 化 |                |            |             | Go                 |              |
|          | 刷新Sup     | erSite和          |          | 所有SuperSite                              | 和PartnerSi     | te         |             | NAME OF TAXABLE    |              |
|          | PartnerS  | Site缓存           |          | · 伐宜                                     |                | •          |             |                    |              |
| newal    | т         | ransfer          |          | SuperSite 和 I<br>产品数据                    | PartnerSite    | ġ          |             |                    |              |
| 4、点击设    | 置品牌       | 卑化设置             | 定制       | supersite ,                              | 在新出来           | 来的页面       | 面中选择 se     | etting             |              |
| 客户       | 下级代理      | la 1             | 我的帐单     | 设置                                       | 工具             | 帮助         |             |                    |              |
|          |           |                  |          | 管理产品                                     | 及定价            |            |             |                    |              |
|          |           |                  |          | 品牌化设                                     | :置             |            |             |                    |              |
| 订单号      |           |                  |          | 界面设置                                     |                |            | - 捜索        | Ē                  |              |
|          |           |                  |          | 财务及支                                     | 付              |            | -dite       |                    |              |
|          |           |                  |          | 本日                                       |                |            |             |                    |              |
| 5 占击讲    | お定制。      | sunersit         | e        | / ##                                     |                |            |             |                    |              |
| 品牌化于     | 公署        | superore         |          |                                          |                |            |             |                    |              |
|          | XE        |                  |          |                                          |                |            |             |                    |              |
|          |           | 概货               | <u>}</u> | 介绍新款的                                    | SuperSite      | e,优化了      | 用户界面的同      | 司时,提升了客。           | 户的体验。        |
| Supe     | erSite和Pa | artnerSite       | • ~      | <u>预览新的S</u>                             | uperSite 2     |            |             |                    |              |
|          | Sup       | erSite 2         |          | 0 建议您                                    | 现在转移到          | SuperSite2 | 2,因为我们即:    | 将停用旧版的Supe         | erSite.      |
|          | S         | uperSite         | >        |                                          |                |            |             |                    |              |
|          | Pa        | rtnerSite        | >        | 定制5                                      | SuperSi        | te 2       |             |                    |              |
|          |           | 控制面板             | τ >      | 用我们功                                     | 」能齐全的管         | 理面板自由      | 编辑HTML,(    | SS,图片和Supe         | rSite 2中的每一页 |
| 挖        | 2制面板-     | 的物车集成            | < 5      | 内容。                                      |                |            |             |                    |              |
|          | to        | 夕思久男             | 2        | 全要                                       | <b>卜性化</b> 设置) | 后台         |             |                    |              |
| 6、点击'    | 'setting' | * 11 116, 23 116 | 1        |                                          |                |            |             |                    |              |
| Supor    | reito (   |                  | min      | Aroa                                     |                |            |             |                    |              |
| Super    | Sile 2    |                  |          | Alea                                     |                |            |             |                    |              |
|          |           |                  |          |                                          |                |            |             |                    |              |
| Dashboar | d Re      | load Cac         | he       | Reseller Det                             | ails I         | Downloa    | d PSD files | Settings           | Help         |

## 7、在 setting 页面找到

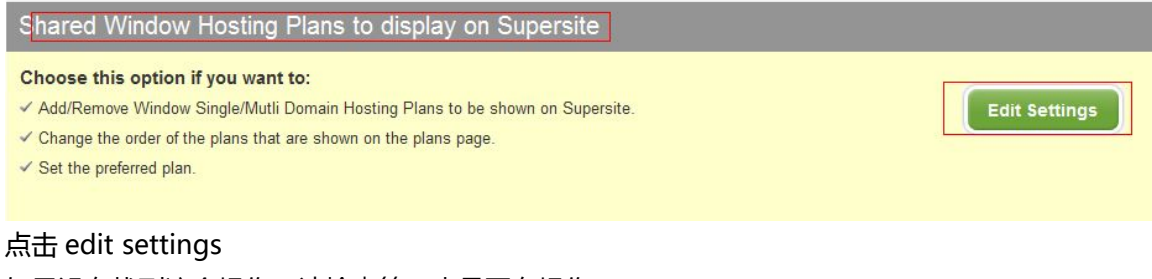

如果没有找到这个操作,请检查第三步是否有操作

8、点击编辑进去后,出现如下页面,请将需要销售的多站点主机拖动到左侧的方框,然后点击保 存

## Select Window Shared Hosting Plans for display on Supersite

Drag and drop the Window Shared Hosting plan (minimum 01 & maximum 4) you want to display on Supersite from left column to right.

|                                                                                                    | Page                                                                                                    | Available window shared Hosting                                                                                                    | plans |
|----------------------------------------------------------------------------------------------------|----------------------------------------------------------------------------------------------------|----------------------------------------------------------------------------------------------------|-------|
| Win A.<br>Single Domain Hosting<br>1 Domain<br>100 MB Space<br>10240 MB Bandwidth<br>102 Email Accounts                                     | 100M win hosting.         Single Domain Hosting         1 Domain         10 MB Space         10240 MB Bandwidth         5 Email Accounts             | Unlimited Windows Hosting.<br>Single Domain Hosting<br>1 Domain<br>Unlimited Space<br>Unlimited Bandwidth<br>Unlimited Email Accounts |       |
| Business.<br>Multi Domain Hosting<br>5 Domains<br>Unlimited Space<br>Unlimited Bandwidth<br>Unlimited Email Accounts<br>Choose Preferred pl | pro.<br>Multi Domain Hosting<br>10 Domains<br>Unlimited Space<br>Unlimited Bandwidth<br>Unlimited Email Accounts<br>an : Business<br>Save<br>Reset t | o Default Cancel                                                                                                    |       |
| 做完上述操作后,                                                                                                    | µ 刚 朳 卜 坂 仔                                                                                                    |                                                                                                    |       |
| 做完上述操作后,<br>hboard Reload Cache                                                                                                    | <b>申</b> 柳朳 ト 坂 仔<br>Reseller Details Download P                                                                                                    | SD files Settings Help                                                                                                    | Log   |
| 做完上述操作后,<br>hboard Reload Cache<br>eload Cache<br>Reload Cache Data                                                                         | <b> <b> </b> </b>                                                                                                    | SD files Settings Help                                                                                                    | Log   |

然后打开您的销售平台即可看到多站点主机的情况了。

## 注意:

我们提供的销售平台每个操作系统的主机最多只能显示 4 款套餐,如果您之前定义了多款单站点的 windows 空间,请按照单站点主机的操作文档保留相应套餐,即单站点+多站点的 windows 空间=4 个。